# How can I send generic text messages to a patient outside the appointment scheduler?

From any patient's **Personal** tab, simply use the **Send Msg** button:

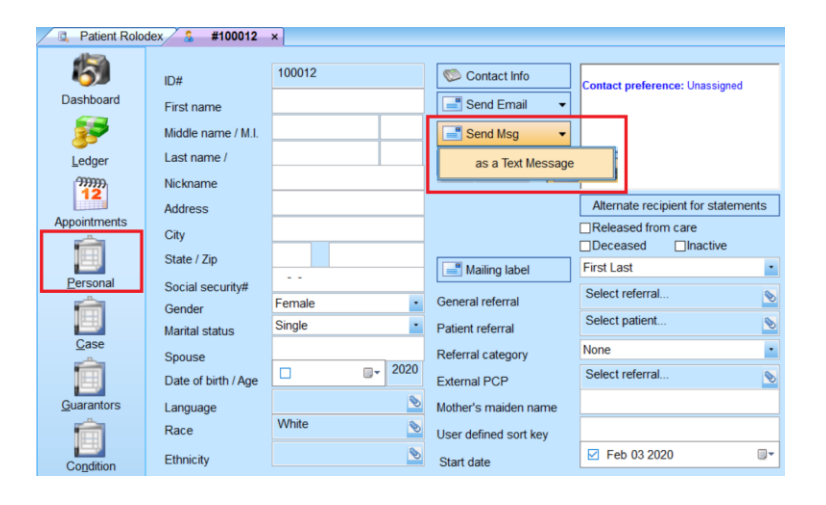

To send text messages to groups of patients, you can use **Advanced Method #2** discussed below.

## How can I send text messages to patients to remind them of an upcoming appointment?

## **Individual Appointments**

- Right-click the patient's appointment within the scheduler.
- If the options is available, a check mark will appear next to Send text message
- Select the option to view a mini-editor with default text.
- Use as-is or change the text.
- Press **OK** to send.

| Reminder: you have an appt at Little Ferry Sports &<br>Rehab on Wed 9/12 @ 10:30am. Please call 201-641<br>-1100 if you need to reply. | ОК     |
|----------------------------------------------------------------------------------------------------|--------|
|                                                                                                    | Cancel |
| 12 characters remaining                                                                                                    |        |

## **Multiple Appointments / Multiple Patients**

### Basic method: From the scheduler tab...

- 1. Within the Appointments tab, select the Print / Export tab.
- 2. Select your date and/or time range.
- 3. Scheduled appointments is checked by default.
- 4. Select Send basic text messages to patients who can receive them in the **Other options** check list.
- 5. Press **Print/Process** to all patients who fit the selected criteria.

| Current system date & time                                                                                                    | September 8, 2018 7:48pm                          |             |        |
|----------------------------------------------------------------------------------------------------|---------------------------------------------------|-------------|--------|
| Report date range                                                                                                    | Sep 08 2018                                       | Sep 08 2018 |        |
| Time range                                                                                                    | ✓01:00 PM                                         | V07:30 PM   |        |
| Provider                                                                                                    | Dr. Karen Walters, (0-0)                          |             |        |
|                                                                                                    |                                                   |             |        |
| Include the following as sepa<br>Scheduled appointments<br>Missed appointments for T<br>Missed appointments<br>New patient appointments                                                                                                    | rate lists in report<br>ODAY through current time |             | •      |
| Include the following as sepa<br>Scheduled appointments<br>Missed appointments for T<br>Missed appointments<br>New patient appointments<br>Cancelled appointments<br>Rescheduled appointments<br>Other options                                                                                           | rate lists in report<br>ODAY through current time |             |        |
| Include the following as sepa<br>Scheduled appointments<br>Missed appointments for T<br>Missed appointments<br>New patient appointments<br>Cancelled appointments<br>Rescheduled appointments<br>Other options                                                                                           | rate lists in report<br>ODAY through current time |             | E      |
| Include the following as sepa<br>Scheduled appointments<br>Missed appointments for T<br>Missed appointments<br>New patient appointments<br>Cancelled appointments<br>Rescheduled appointments<br>Other options<br>Print fee routing slips<br>Send basic text message to<br>Export scheduled appointments | o scheduled patients who can receive t            | hem         | E<br>T |
| Include the following as sepa<br>Scheduled appointments<br>Missed appointments for T<br>Missed appointments<br>New patient appointments<br>Cancelled appointments<br>Rescheduled appointments<br>Other options                                                                                           | rate lists in report<br>ODAY through current time |             |        |

#### Advanced method #1: Appointment Recall feature...

Set specific advance timing features separately for each appointment as it's created for a customized reminder date.

- 1. This feature should be partially automated within the configuration for a standard recall date.
- 2. Set the **Recall** date for each appointment as it's created.
- 3. Routinely (e.g. daily/weekly), access the Appointment Recall report from the Reports menu.
- 4. Change the **Report objective** to Send form letters (via portal / email / text).
- 5. Check Send as text message to patient's cell phone within the Email/text options list.
- 6. Enter a subject (e.g. "Your Appointment") as the **Email/text subject**.
- 7. Under Selected template, select Use Portal / Email / Text only (in priority order).
- 8. Press the **Browse** button to select a previously created form letter (text merge) file template.
- 9. Select a provider.
- 10. Add any related filters.
- 11. Select Create/Process to begin the process.

| 📃 Patient Rolodex 🚺 k     | KIOSK Queue 🏾 🏧 Appointments 🖊 👌 Reports 🗙    |                                                       |  |
|---------------------------|-----------------------------------------------|-------------------------------------------------------|--|
| Aged Accounts Receivable  | Appointment Recalls                           |                                                       |  |
| Alerts                    |                                               |                                                       |  |
| Appointment Recall        | Report objective                              | Email/Text options                                    |  |
| Appointment Reminder List | Send form letters (via portal / email / tevt) | Send to patient's home email address                  |  |
| 🣁 Audit                   | Send form letters (via portar / email / text) | Send to patient's work email address                  |  |
| Birthday List             |                                               | Send as text message to patient's cell phone          |  |
| CMS                       | Basell data range                             |                                                       |  |
| Daysheet                  | Recall date range                             | Email/Text Subject Your Appointment                   |  |
| Deposit Slip              | Sen 08 2018                                   |                                                       |  |
| EHR                       |                                               | Selected template                                     |  |
| Fee Slips                 |                                               | D:\MPN\Templates\Appt Reminder tf                     |  |
| Form Letters/Text Merge   | Restrict to a specific provider               | D. Wir Hittemplates oppritteminder.n                  |  |
| Inventory                 |                                               | Line Destal ( Essail / Test each: (in asiastic asias) |  |
| List Bills By Date        | Dr. Karen Walters, (0-0)                      | Ose Portal / Email / Text only (in priority order)    |  |
| Mailing Labels            |                                               | Browne                                                |  |
| Managed Care              |                                               | DIOWSE                                                |  |
| Narratives                | Create Report Filters                         |                                                       |  |
| Patient List              |                                               |                                                       |  |

#### Advanced method #2: Form Letters:

- 1. Access the Form Letters/Text Merge report from the Reports menu.
- 2. Press the **Browse** button to select a previously created form letter (text merge) file template.
- 3. Check Send as text message to patient's cell phone within the **Portal/Email/text options** check list.
- 4. Enter a subject (e.g. "Your Appointment") as the **Email/Text subject**.
- 5. Change the dropdown list to: Use Portal / Email / Text only (in priority order).
- 6. Add any related filters.
- 7. Select Create Report to begin the process.

| 🔍 Patient Rolodex 🚺       | KIOSK Queue Appointments Reports ×                 |                                                             |  |  |  |
|---------------------------|----------------------------------------------------|-------------------------------------------------------------|--|--|--|
| Aged Accounts Receivable  | Appointment Recalls Form Letters/Text Merge        |                                                             |  |  |  |
| Alerts                    |                                                    |                                                             |  |  |  |
| Appointment Recall        | Select a template                                  | Select a template                                           |  |  |  |
| Appointment Reminder List | t<br>D:\MPN\Templates\Appt Reminder.rtf            | D:\MPN\Templates\Appt Reminder.rtf                          |  |  |  |
| 🣁 Audit                   |                                                    |                                                             |  |  |  |
| i Birthday List           |                                                    |                                                             |  |  |  |
| CMS                       | Browse                                             |                                                             |  |  |  |
| Daysheet                  |                                                    |                                                             |  |  |  |
| Deposit Slip              | Template type                                      |                                                             |  |  |  |
| EHR EHR                   | le this a referral "thank you" template?           |                                                             |  |  |  |
| Fee Slips                 | lis this a relerral "thank-you" template?          |                                                             |  |  |  |
| Form Letters/Text Merge   | Portal/Email/Text options                          |                                                             |  |  |  |
| Inventory                 |                                                    |                                                             |  |  |  |
| 📄 List Bills By Date      | Send to patient's home email address               |                                                             |  |  |  |
| Mailing Labels            | Send to patient's work email address               |                                                             |  |  |  |
| Managed Care              | Send as text message to patient's cell phone       |                                                             |  |  |  |
| Narratives                | Your Appointment                                   |                                                             |  |  |  |
| Patient List              | Email/Text Subject                                 |                                                             |  |  |  |
| Referral Options          |                                                    | 0                                                           |  |  |  |
| Statistics                | Attachment                                         |                                                             |  |  |  |
| I race Patient Visits     |                                                    |                                                             |  |  |  |
|                           | Use Portal / Email / Text only (in priority order) | Use Portal / Email / Text only (in priority order)  Filters |  |  |  |
|                           | Create Report                                      |                                                             |  |  |  |